## Paradise Soccer Club

## **Tax Receipts**

Step 1:

Log in to your Ramp Account at <a href="https://www.rampregistrations.com/login?v3=e001eaab98">https://www.rampregistrations.com/login?v3=e001eaab98</a>

(If you have forgotten your password please reset at the link at the bottom of the page)

|    | FARA                                                   | DISE                                       |                   |  |
|----|--------------------------------------------------------|--------------------------------------------|-------------------|--|
|    | Paradise So                                            | occer Club                                 |                   |  |
|    | Lo                                                     | gin                                        |                   |  |
|    |                                                        |                                            | Change Language 🗸 |  |
| 4  | Email                                                  |                                            |                   |  |
| a. | Password                                               |                                            |                   |  |
|    |                                                        |                                            | Login             |  |
|    | Don't have an accoun<br>Forgot your passwo<br>Verify A | t? Create one<br>ord? Reset it H<br>ccount | Here.<br>ere.     |  |

Step 2:

On the left side dashboard select the dropdown arrow on My Registrations

Click on My Registrations

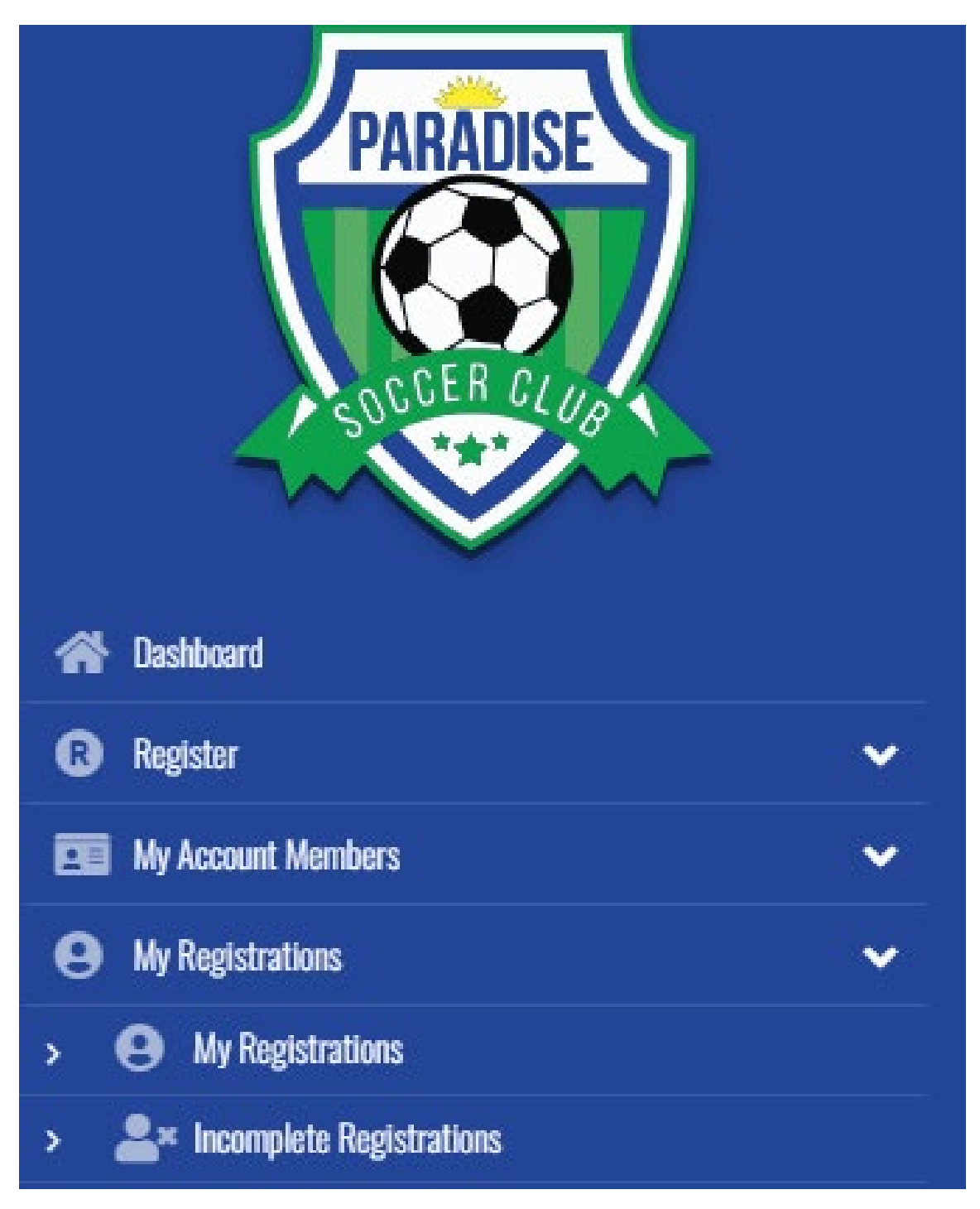

### Step 3:

Review the Summary of Registration Screen

# Paradise Soccer Club

| Registration ID | Date       | Name | Registration<br>Type | Club                              | Season | Division | Team | Total    | Balance |                   |
|-----------------|------------|------|----------------------|-----------------------------------|--------|----------|------|----------|---------|-------------------|
|                 | 11/08/2024 |      | Player               | Paradise<br>Soccer Club           | 2025   |          |      | \$400.00 | \$0.00  | Manage<br>Receipt |
|                 | 09/11/2024 |      | Staff                | Paradise<br>Soccer Club           | 2025   |          |      | \$0.00   | \$0.00  | Manage<br>Receipt |
|                 | 09/09/2024 |      | Player               | NLSA -<br>General<br>Registration | 2025   |          |      | \$50.00  | \$0.00  | Manage<br>Receipt |

#### Click on the Receipt button link underneath the Manage button:

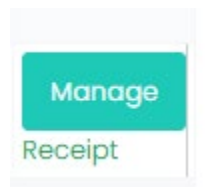

Step 4: (Optional)

Once the Receipt has loaded you may use the Print function and select Save As PDF to save the Receipt

|                                       | rampregistrations.com/esportpdfHtm/begistration/kiWQ1+NDCQNWND4NQ440TI358cm/g2Nw | A2=MQ2 |  | Print         |             | 6 page |
|---------------------------------------|----------------------------------------------------------------------------------|--------|--|---------------|-------------|--------|
|                                       | RAMP                                                                             |        |  | Destination   | Save as PDF | •      |
|                                       |                                                                                  |        |  | Pages         | All         | •      |
|                                       |                                                                                  |        |  | Layout        | Portrait    | Ŧ      |
|                                       |                                                                                  |        |  | More settings |             | ~      |
|                                       |                                                                                  |        |  |               |             |        |
|                                       |                                                                                  |        |  |               |             |        |
|                                       |                                                                                  |        |  |               |             |        |
|                                       |                                                                                  |        |  |               |             |        |
| 2025                                  |                                                                                  |        |  |               |             |        |
|                                       |                                                                                  |        |  |               |             |        |
| Under 15                              |                                                                                  |        |  |               |             |        |
| Under 15<br>2024-25 Fa                | Il Explosion Tryout - BU15 9/12/2024 \$                                          | 25.00  |  |               |             |        |
| Under 15<br>2024-25 Fa<br>For players | il Explosion Tryout - BU15 9/12/2024 \$<br>born in 2010/2011                     | 25.00  |  |               | Save        | Cancel |